For support contact the DHTS Service Desk at 684-2243 or https://duke.service-now.com

#### Phase 1: Removing diamonds wireless configuration

- 1. Open System Preferences and go to the "Network" preferences pane
- 2. Click the "Turn AirPort Off" button
- 3. Click the "Advanced..." button

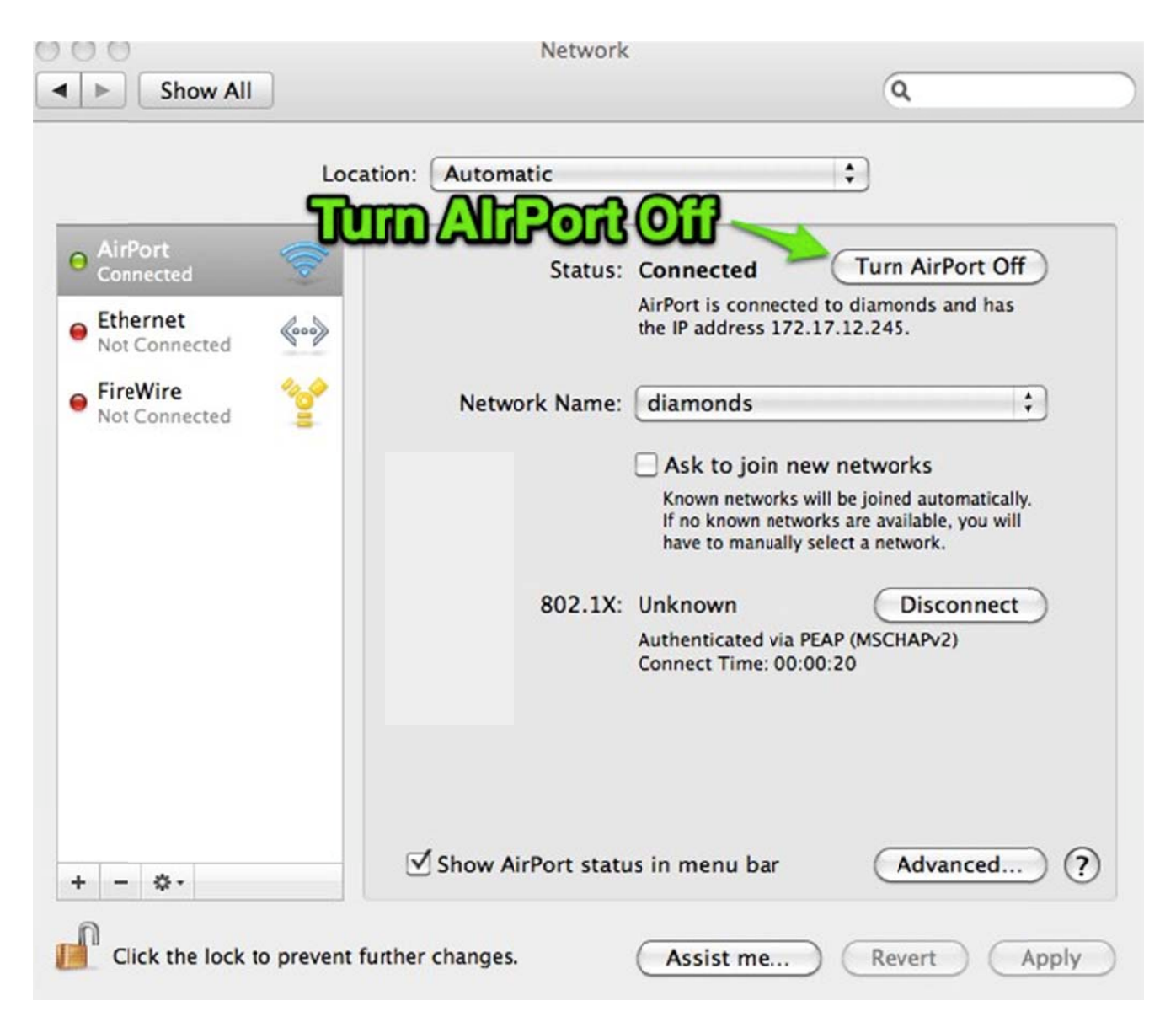

For support contact the DHTS Service Desk at 684-2243 or https://duke.service-now.com

- 4. Under the "AirPort" tab, find and select/highlight "diamonds" in the list of "Preferred Networks"
- 5. Click the minus button to remove it from the list

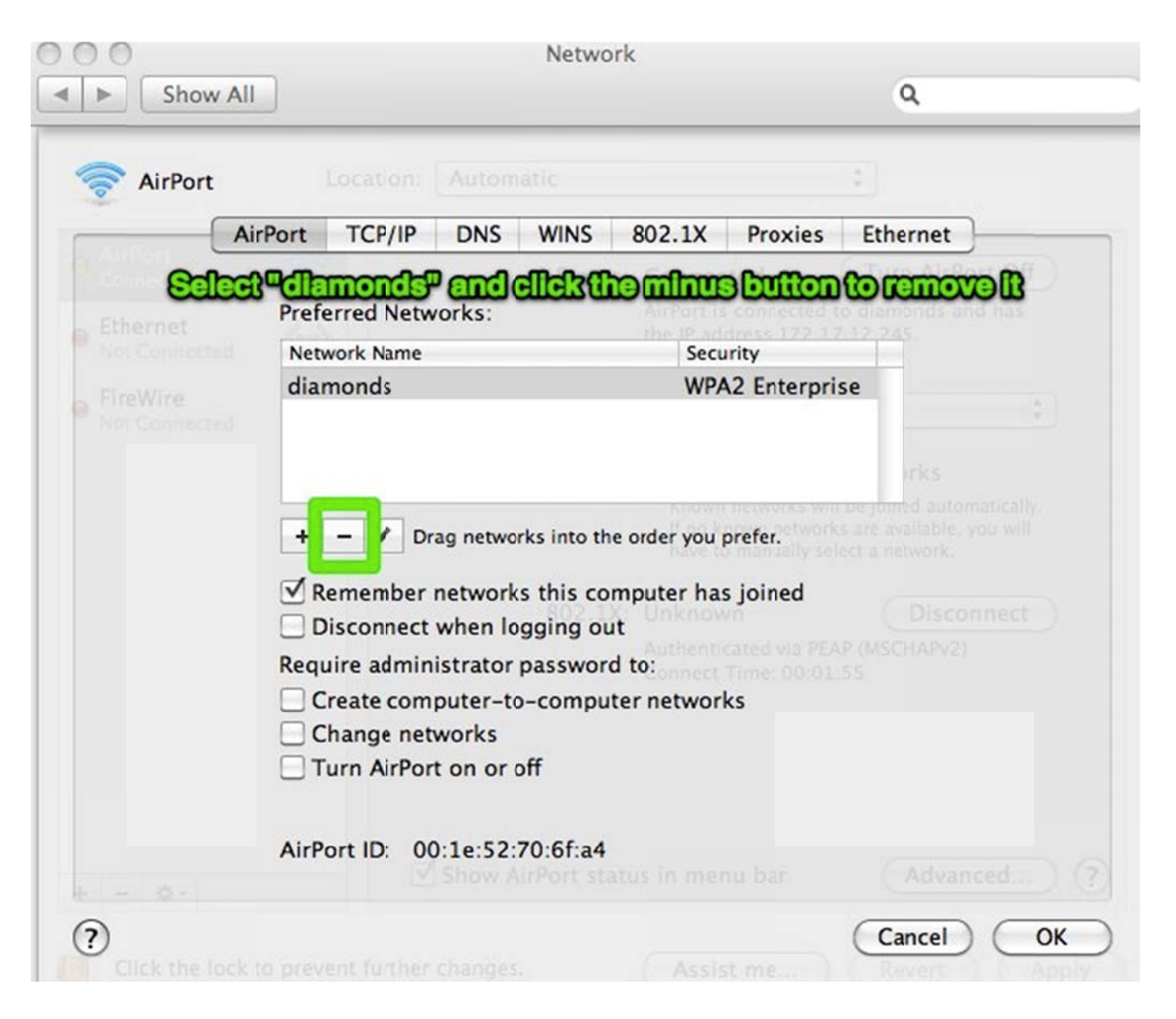

For support contact the DHTS Service Desk at 684-2243 or https://duke.service-now.com

- 6. Click on the "802.1X" tab
- 7. Select any and all entries in the list on the left and remove them using the minus button

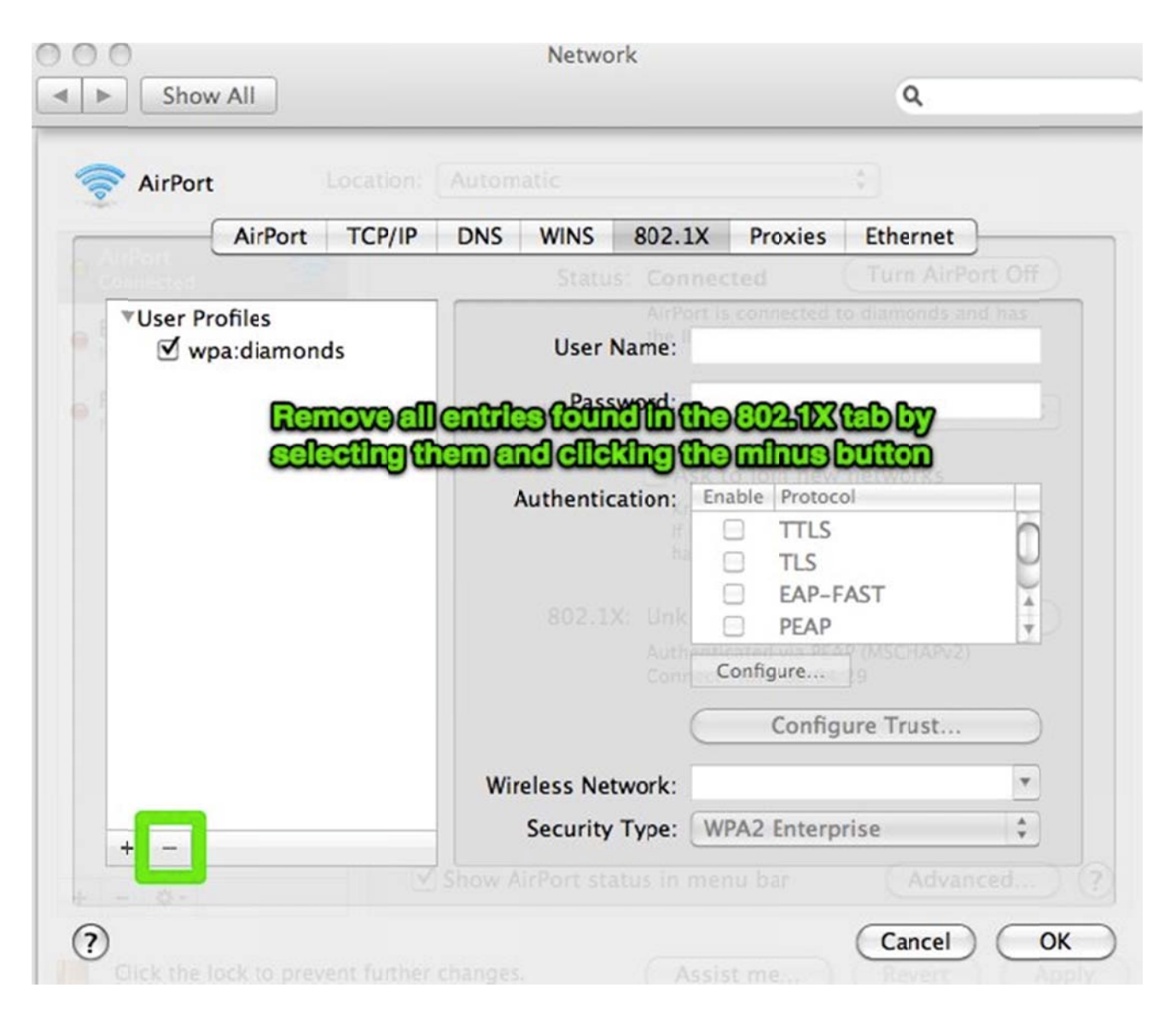

- 8. Click the "OK" button
- 9. Click the "Apply" button
- 10. Quit System Preferences by clicking on the red close button in the upper left-hand corner of the window

For support contact the DHTS Service Desk at 684-2243 or https://duke.service-now.com

- 11. Go to Spotlight (upper right-hand corner of the menu bar, the icon looks like a magnifying glass) and type in "Keychain Access"
- 12. Click on the Keychain Access application to run it

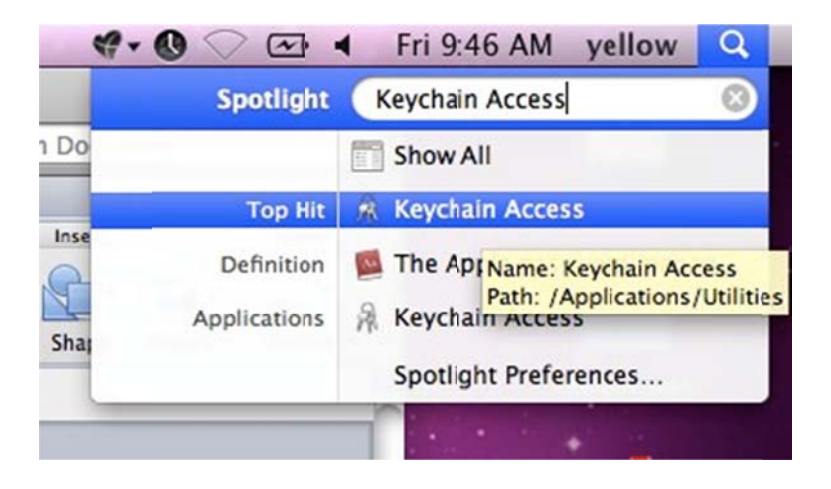

13. In the "Keychain Access" application, under the "login" keychain, find all entries that have "diamonds" in the name

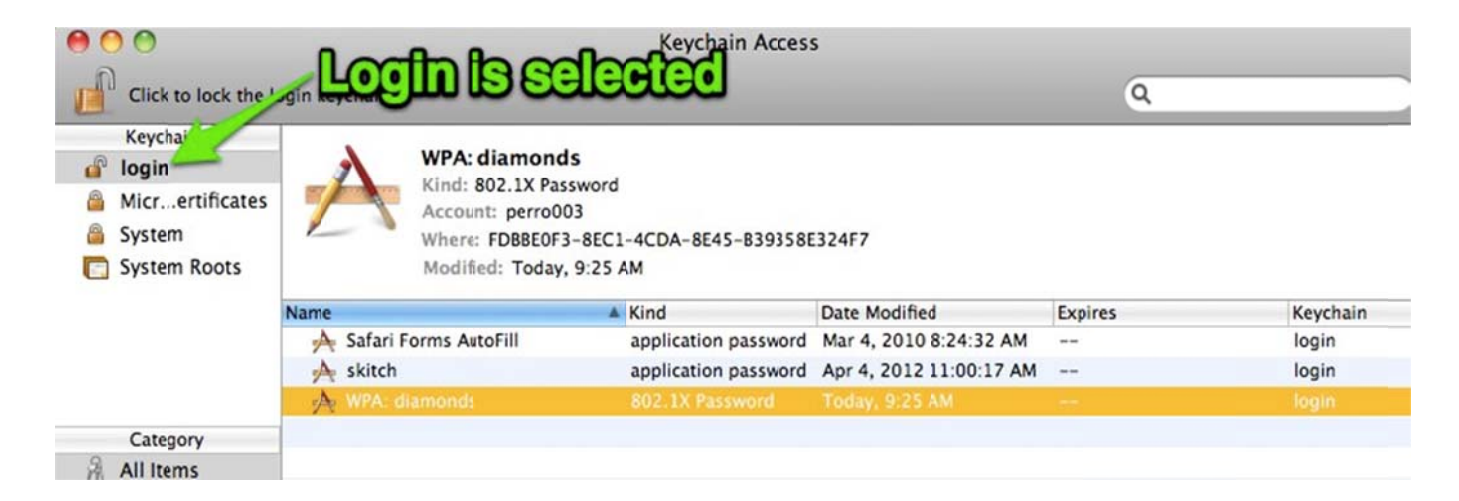

For support contact the DHTS Service Desk at 684-2243 or https://duke.service-now.com

14. Select them and press the "delete" key on the keyboard to remove them

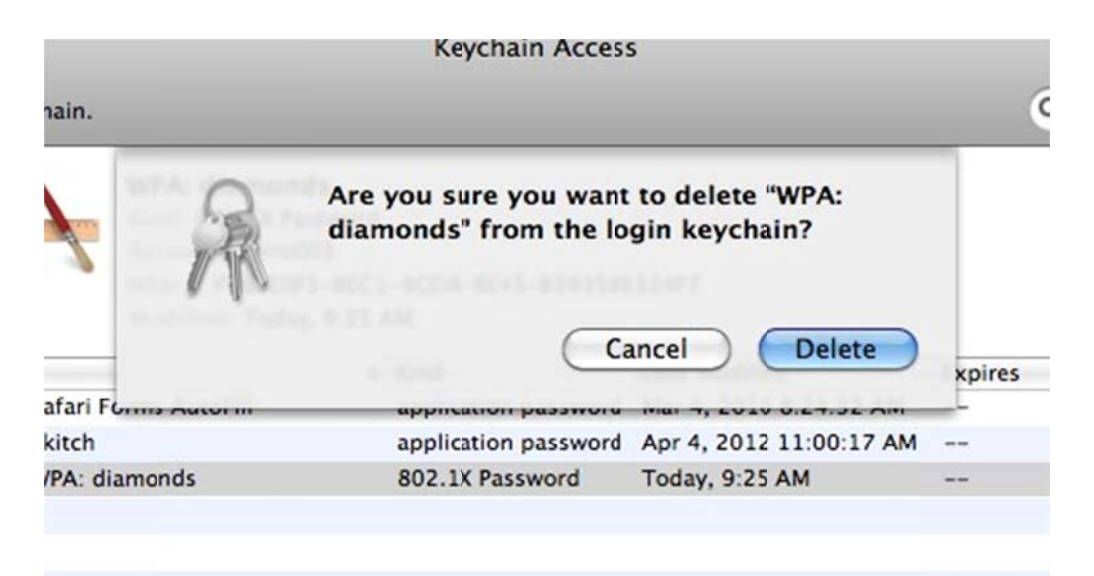

- 15. Quit the "Keychain Access" application
- 16. Restart the Mac.

For support contact the DHTS Service Desk at 684-2243 or https://duke.service-now.com

#### Phase 2: Adding clubs wireless configuration

- 1. Login to your Mac as normal
- 2. Open System Preferences and go to the "Network" preference pane
- 3. Select "AirPort" on the left
- 4. Click the "Turn AirPort On" button
- 5. Click and release on the "Network Name" select bar
- 6. WAIT for the available networks to be populated
- 7. From the "Network Name" select bar, choose "clubs"

|                  | Network                         |                                                                                         |
|------------------|---------------------------------|-----------------------------------------------------------------------------------------|
| Show All         |                                 | ٩                                                                                       |
| Locatio          | on: Automatic                   | \$                                                                                      |
| Ethernet         | Status: On                      | Turn AirPort Off                                                                        |
| AirPort          | AirPort is turn<br>a network.   | ned on but is not connected to                                                          |
| FireWire Service | Network Name ✓ No networ        | rk selected                                                                             |
| Salathadul!      | clubs<br>diamonds<br>guest      | <ul> <li>▲</li> <li>♦</li> <li>♦</li> <li>♦</li> <li>♦</li> <li>♦</li> <li>♦</li> </ul> |
|                  | Join Other<br>802.1x Create Net | Network<br>twork                                                                        |
|                  | 802.17                          |                                                                                         |
|                  |                                 |                                                                                         |

For support contact the DHTS Service Desk at 684-2243 or https://duke.service-now.com

8. Enter your DHE username and password when prompted and click "Join" button

| 0                                       | Network                                |                              |
|-----------------------------------------|----------------------------------------|------------------------------|
| Show All                                |                                        | ٩                            |
|                                         | The network "clubs" requires a pa      | ssword.                      |
| Ethernet     Not Connected              | User Name:                             | Port Off                     |
| <ul> <li>AirPort</li> <li>On</li> </ul> | Password:                              | nected to                    |
| FireWire     Not Connected              | 802.1X: Automatic<br>Remember this net | work                         |
|                                         | Cancel                                 | OK omatically.<br>, you will |
|                                         | 802.1X: Unknown                        | Disconnect                   |

- 9. You should be prompted to "Verify Certificate"
- 10. Click on "Show Certificate" button

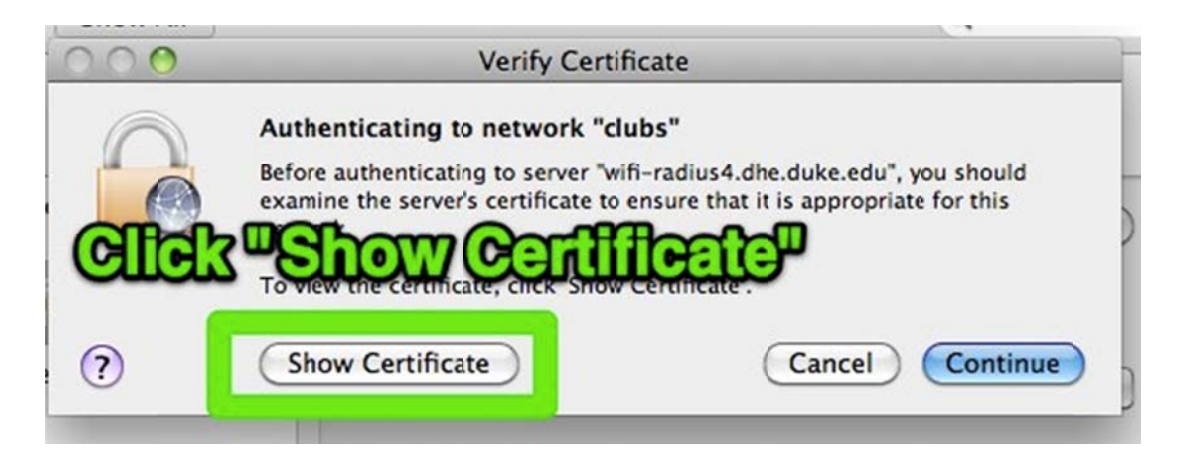

For support contact the DHTS Service Desk at 684-2243 or https://duke.service-now.com

- 11. The window will expand to show the available certificates
- 12. Select "InCommon Server CA"
- 13. Make sure the "Always trust "InCommon Server CA" box is checked
- 14. Click the "Continue" button

| 00                                         | Verify Certificate                                                                                                    |
|--------------------------------------------|----------------------------------------------------------------------------------------------------|
|                                            | Authenticating to network "clubs"<br>Before authenticating to server "wifi-radius4.dhe.duke.edu", you should<br>Check The Common Server CAPt it is appropriate for this<br>network.<br>Alter supe the Common Server CAPt it is appropriate for this<br>Intervork. |
| Always trus                                | t "InCommon Server CA" SCD2                                                                                                    |
| 4 🖼                                        | wifi-radius4.dhe.duke.edu                                                                                                    |
| Certificate                                | InCommon Server CA<br>Intermediate certificate authority<br>Expires: Saturday, May 30, 2020 6:48:38 AM ET<br>This certificate is valid                                                                                                    |
| <ul> <li>Trust</li> <li>Details</li> </ul> | 8                                                                                                    |

- 15. You will be prompted to enter your login password to make changes to your Certificate Trust Settings
- 16. You should now be connected to the "clubs" network

For support contact the DHTS Service Desk at 684-2243 or https://duke.service-now.com

17. Click the "Apply" button

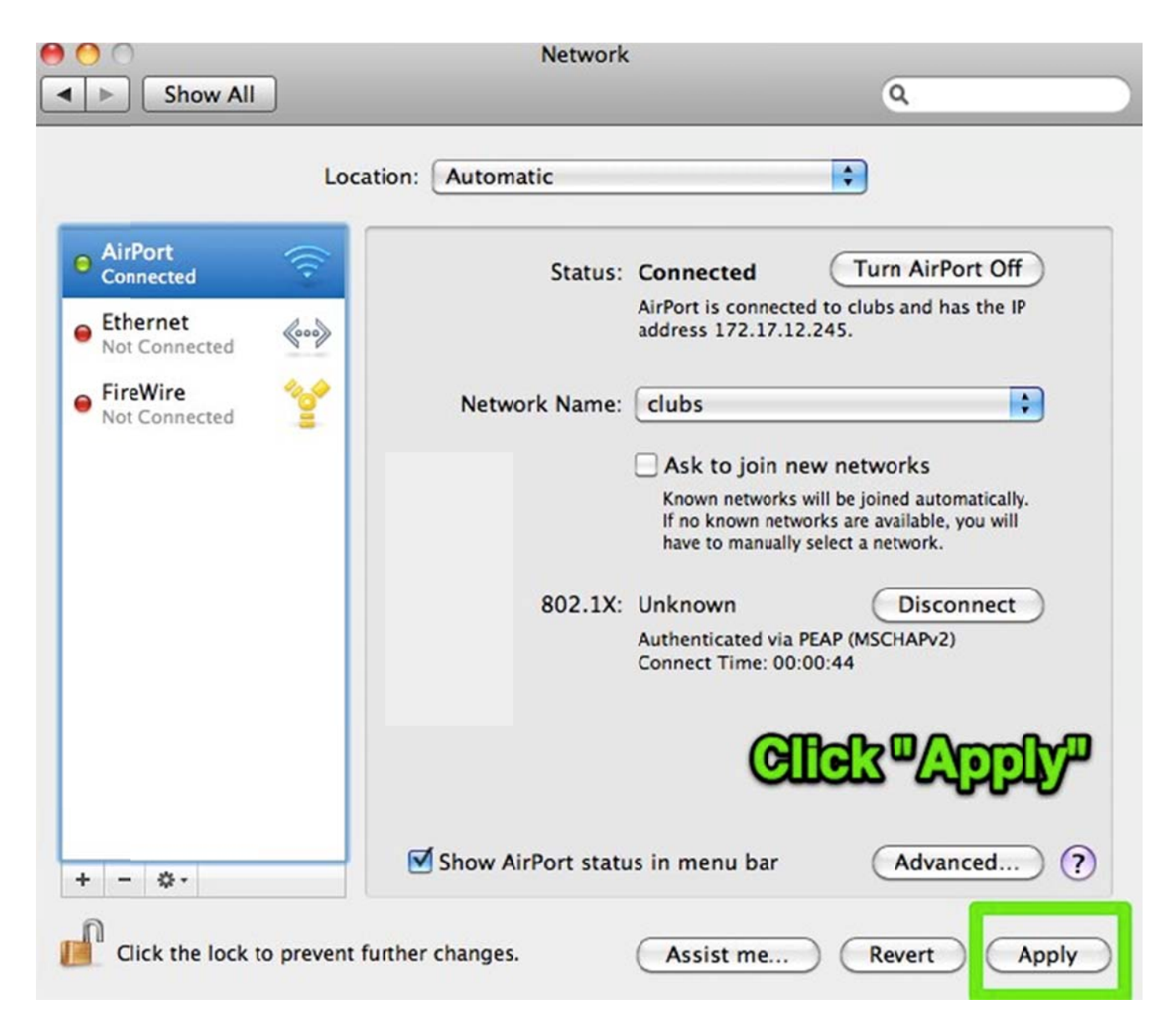

18. Quit System Preferences by clicking on the red close button in the upper left-hand corner of the window